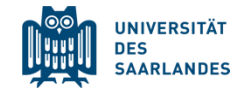

# SONA

### (Studien)-Teilnahme-Management System

Derzeit betrieben von den Abteilungen

- Klinische Psychologie,
- Experimentelle Neuropsychologie,
- Allgemeine Psychologie und Methodenlehre,
- Sozialpsychologie

der Universität des Saarlandes

Kontakt: sona-admin@uni-saarland.de

Was ist Sona Systems? (uni-saarland.sona-systems.com)

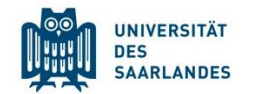

- Es handelt sich um ein Managementsystem, mit dem Sie
  - aktuelle Studien finden und sich dafür anmelden können
  - von Forschenden E-Mail-Einladungen für Studien erhalten können
- Um das Managementsystem nutzen zu können, müssen Sie lediglich einen Account erstellen (nächste Seite)
- Sie können das Managementsystem auch bequem vom Handy aus nutzen.

Hier geht's zur App

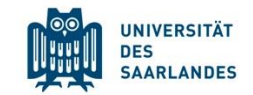

- 1. Gehen Sie auf die Website uni-saarland.sona-systems.com
- 2. Klicken Sie auf "Request Account"

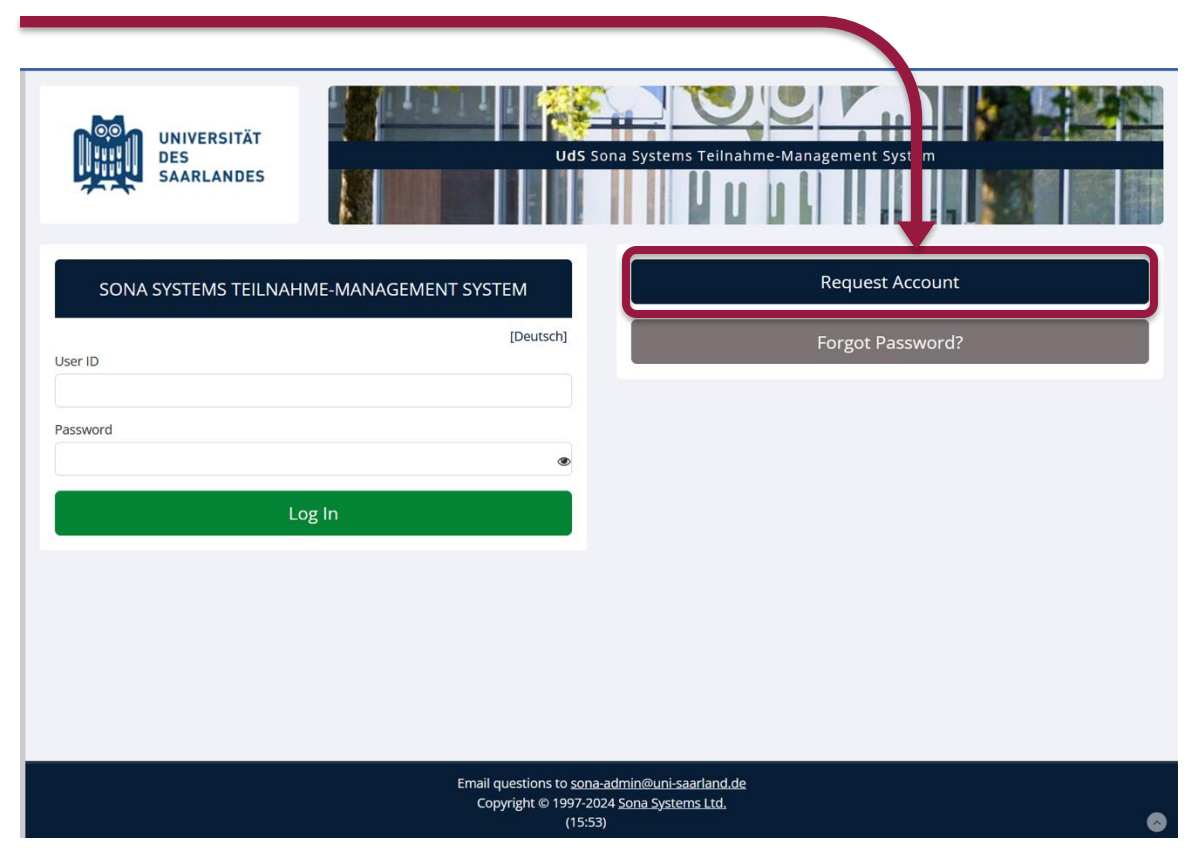

## 3. Bitte lesen Sie sich den Hinweis auf der linken Seite sorgfältig durch

Sona ist ein cloudbasiertes Studienteilnehmer-Management System. Wenn Sie hier einen Account besitzen, können Sie aktiv nach aktuellen Forschungsstudien der Arbeitseinheiten Sozialpsychologie (Prof. Dr. Malte Friese), Experimentelle Neuropsychologie (Prof. Dr. Mecklinger), Klinische Psychologie und Psychotherapie (Prof. Dr. Tanja Michael) und Allgemeine Psychologie (Prof. Dr. Dirk Wentura) der Fachrichtung Psychologie der Universität des Saarlandes schauen, an denen Sie teilnehmen können. Jede Person, die älter ist als 18 Jahre, darf sich hier registrieren, egal ob Studierende:r, Uni-Mitarbeiter:in, Schüler, Arbeitnehmer oder Rentner. In den einzelnen Studien ist beschrieben, an welchen Teilnehmerkreis sich die Studie richtet. Forschende können Sie (nach ihrer Zustimmung) auch per E-Mail zu Studien einladen und so auf diese aufmerksam machen.

4. Füllen Sie dann die Box aus, die auf der rechten Seite erscheint. Klicken Sie anschließend auf "Request Account".

. . .

#### BENUTZERKONTOINFORMATIONEN

| Nachnam                                                  | e                                                                          |                          |  |  |
|----------------------------------------------------------|----------------------------------------------------------------------------|--------------------------|--|--|
|                                                          |                                                                            |                          |  |  |
| Benutzer                                                 | name                                                                       |                          |  |  |
| L                                                        | JdS-Kenr                                                                   | nung                     |  |  |
| E-Mail-Ad                                                | resse                                                                      |                          |  |  |
|                                                          |                                                                            |                          |  |  |
|                                                          |                                                                            |                          |  |  |
|                                                          |                                                                            |                          |  |  |
| E-Mail-Ad                                                | resse (erneute An                                                          | gabe)                    |  |  |
| E-Mail-Ad                                                | resse (erneute An                                                          | gabe)                    |  |  |
| E-Mail-Ad                                                | resse (erneute An<br>n-ID                                                  | gabe)                    |  |  |
| E-Mail-Ad<br>Studente                                    | n-ID                                                                       | gabe)                    |  |  |
| E-Mail-Ad<br>Studenter                                   | n-ID<br>1atrikelnu                                                         |                          |  |  |
| E-Mail-Ad<br>Studenter                                   | resse (erneute An<br>n-ID<br><b>1atrikelnu</b><br>ag                       |                          |  |  |
| E-Mail-Ad<br>Studente<br>N<br>Geburtsta<br>Tag           | n-ID<br><b>1atrikelnu</b><br>Monat                                         | gabe)<br>IMMET           |  |  |
| E-Mail-Ad<br>Studente<br>Geburtsta<br>Tag                | n-ID<br><b>1atrikelnu</b><br>ag<br>Monat                                   | gabe)<br>IMMET<br>V Jahr |  |  |
| E-Mail-Ad<br>Studenter<br>Geburtsta<br>Tag<br>Telefon (o | resse (erneute An<br>n-ID<br><b>1atrikelnu</b><br>ag<br>Monat              | gabe)<br>IMMER<br>V Jahr |  |  |
| E-Mail-Ad<br>Studenter<br>Geburtsta<br>Tag<br>Telefon (o | resse (erneute An<br>n-ID<br><b>1atrikelnu</b><br>ag<br>Monat              | gabe)<br>IMMER<br>V Jahr |  |  |
| E-Mail-Ad<br>Studenter<br>Geburtsta<br>Tag<br>Telefon (c | resse (erneute An<br>n-ID<br><b>1atrikelnu</b><br>ag<br>Monat<br>optional) | gabe)<br>IMMET<br>V Jahr |  |  |

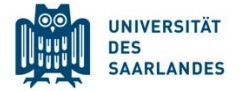

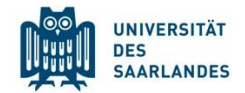

| UNIVERSITÄT<br>DES<br>SAARLANDES<br>UdS S                                                                                                    | ona Systems Teilnahme-Management System                                                   |
|----------------------------------------------------------------------------------------------------|-------------------------------------------------------------------------------------------|
| Systemnachricht: Ihre Anfrage wurde bearbeitet, und Ihre Logininformationen (Benutzerna<br>Ihre Logininformationen, damit Sie sich im System einloggen können. | me und Passwort) wurden an Sie per Email verschickt. Bitte überprüfen Sie Ihre Emails für |
|                                                                                                    | No studies are available at this time.                                                    |
| SONA SYSTEMS TEILNAHME-MANAGEMENT SYSTEM [English]                                                                                                    | Konto erstellen                                                                           |
| Benutzername                                                                                                    | Passwort vergessen?                                                                       |
| Passwort<br>Cogin                                                                                                    |                                                                                           |
|                                                                                                    |                                                                                           |
| Email questions to <u>sona</u><br>Copyright © 1997-20<br>(11:04                                                                                                | -admin@uni-saarland.de<br>25 Sona Systems Ltd.<br>a)                                      |

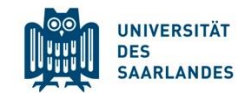

### 5. Befolgen Sie die Anweisungen in der E-Mail

Sona Systems Teilnahme-Management System <uni-saarland-admin@sona-systems.net> to me •

UNIVERSITÄT DES SAARLANDES

Sona Systems Teilnahme-Management System

#### Sona Systems Teilnahme-Management

#### System Logininformationen

Ihre Teilnehmerlogininformation für Sona Systems Teilnahme-Management System ist unten aufgelistet.

Benutzername:

Um sich einzuloggen, gehen Sie bitte auf https://uni-saarland.sona-systems.com .

Vielen Dank für Ihre Registrierung in Sona Systems Teilnahme Managament System der Universität des Saarlandes. Ihr Account ist nun aktiviert.

Falls Sie irgendwelche Fragen haben, senden Sie eine Email an sona-admin@uni-saarland.de.

Saarland University, School of Psychology, Postfach 151150, 66041 Saarbrücken, GERMANY

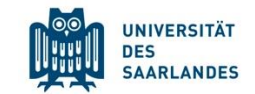

6. Loggen Sie sich mit Ihren Zugangsdaten (aus der E-Mail) ein

| SONA SYSTEMS TEILNAHME-MANAGEMENT SYSTEM |           |  |  |
|------------------------------------------|-----------|--|--|
| Benutzername                             | [English] |  |  |
|                                          |           |  |  |
| Passwort                                 |           |  |  |
|                                          | ۲         |  |  |
| Login                                    |           |  |  |

| ★ Since we were set use and intervention of the set of the set                                                                                                    | So erstellen Sie einen Account – Erstmal                                                                                                    | UNIVERSITÄT<br>DES<br>SAARLANDES                                                                                                    |                                                                                   |
|----------------------------------------------------------------------------------------------------|----------------------------------------------------------------------------------------------------|----------------------------------------------------------------------------------------------------|-----------------------------------------------------------------------------------|
| <ul> <li>8. Ändern Sie Ihr Passwort:</li> <li>Das System fordert Sie auf, Ihr Passwort zu ändern.</li> <li>Die entsprechenden Felder finden Sie, wenn Sie nach unten scrollen. Klicken Sie dann auf "Update"</li> <li>Suderten D</li> <li>Suderten D<!--</td--><td>WIVERSITÄT         SaarLandes    Uds Sona Systems Teilnahme-Management System Uds Sona Systems Teilnahme-Management Systems Teilnahme-Management Systems Teilnahme-Management Systems Teilnahme-Management Systems Teilnahme-Management Systems Teilnahme-Management Systems Teilnahme-Management Systems Teilnahme-Management Systems Teilnahme-</td><td>Meine Benutzerdaten         Auf dieser Seite können Sie Ihr Passwort und andere<br/>Informationen über Ihren Account ändern. Alle Felder<br/>sind erforderlich, wenn nicht anders angegeben.         Name         ID         (Forscher sehen nur diesen Code, und niemals Ihren<br/>Namen)         Benutzername         E-Mail-Adresse</td><td>Hier sehen Sie<br/>Ihren individuellen<br/>Code im System.<br/>Teilen Sie diesen den</td></li></ul> | WIVERSITÄT         SaarLandes    Uds Sona Systems Teilnahme-Management System Uds Sona Systems Teilnahme-Management Systems Teilnahme-Management Systems Teilnahme-Management Systems Teilnahme-Management Systems Teilnahme-Management Systems Teilnahme-Management Systems Teilnahme-Management Systems Teilnahme-Management Systems Teilnahme- | Meine Benutzerdaten         Auf dieser Seite können Sie Ihr Passwort und andere<br>Informationen über Ihren Account ändern. Alle Felder<br>sind erforderlich, wenn nicht anders angegeben.         Name         ID         (Forscher sehen nur diesen Code, und niemals Ihren<br>Namen)         Benutzername         E-Mail-Adresse                                                                                                    | Hier sehen Sie<br>Ihren individuellen<br>Code im System.<br>Teilen Sie diesen den |
| Studenten-ID   Telefonnummer   (wahlweise)     Möchten Sie e-Mail-   Einladungen zu Studien   erhalten?     Ø Jana   Nein     Aktualisieren                                                                                                    | 8. Ändern Sie Ihr Passwort:<br>Das System fordert Sie auf, Ihr Passwort zu ändern.<br>Die entsprechenden Felder finden Sie, wenn Sie nach<br>unten scrollen. Klicken Sie dann auf "Update"                                                                                                    | E-Mali-Adresse<br>(erneute Angabe)<br>Geburtstag: 1 Januar 1911<br>Passwort ändern<br>Geben Sie Ihr neues Passwort zweimal ein.<br>neues Passwort<br>neues Passwort<br>neues Passwort (bestätigen)                                                                                                    | versuchsieiter innen<br>mit, wenn Sie an<br>einer Studie<br>teilnehmen.           |
|                                                                                                    |                                                                                                    | Studenten-ID         Telefonnummer<br>(wahlweise)         Möchten Sie e-Mail-<br>Einladungen zu Studien<br>erhalten?         Image: Studien of the second second |                                                                                   |

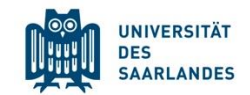

Versuchsteilnehmer/Datenschutzrichtlinien

Anmerkung: Sie müssen diese Richtlinien lesen und sie anerkennen, um mit der Verwendung des Systems fortzufahren.

🖉 Zu Anerkennung gehen

### Wichtige Versuchsteilnehmer/Datenschutzrichtlinien-Mitteilung

Diese Website darf nicht von Kindern (einer Person unter 18 Jahren) genutzt werden und verarbeitet nicht wissentlich Daten von Kindern. Diese Website unterliegt Sicherheitsrichtlinien, -vorschriften und technischen Maßnahmen, um die unter ihrer Kontrolle stehenden personenbezogenen Daten zu schützen vor: unbefugter Änderung und unrechtmäßiger Zerstörung oder zufälligem Verlust. Die Daten können sicheren Sicheren beichert werden das außerbalb des Geltungsbereichs der Datenschutzgestzer läuft werden aber immer in Übereinstimmung mit

9. Bitte lesen Sie sich unsere Testpersonenpolice und die Datenschutzerklärung sorgfältig durch. Wenn Sie einverstanden Sind, klicken Sie auf "Yes".

Haben Sie die obenstehenden Richtlinien gelesen, und stimmen Sie den Bedingungen zu?

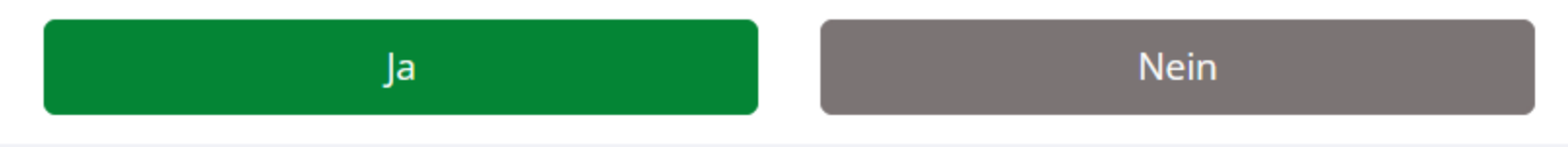

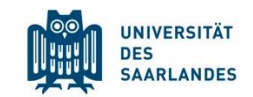

System Message: Acknowledgment Confirmed.

There is an online prescreen that you may participate in before you sign up for studies. The prescreen consists of a number of multiple-choice and/or free-answer questions, and may be divided into a number of sections. You must complete all sections in one sitting, as you are not allowed to resume at another time from where you left off. While you are participating, your responses will be stored in a temporary holding area as you move through the sections, but they will not be permanently saved until you complete all sections and you are given a chance to review your responses. You may choose to decline to participate, but declining to participate may limit the number of studies you are eligible to participate in.

| escreen     |  |  |  |
|-------------|--|--|--|
|             |  |  |  |
| Participate |  |  |  |
|             |  |  |  |

### 10. Prescreening:

Nachdem Sie zugestimmt haben, werden Sie dazu aufgefordert, ein paar zusätzliche Fragen über sich zu beantworten. Diese Fragen müssen Sie zu Beginn jedes Semesters erneut beantworten, damit Ihre Angaben aktuell bleiben. Diese Angaben helfen uns, passendere Studien für Sie auszuwählen.

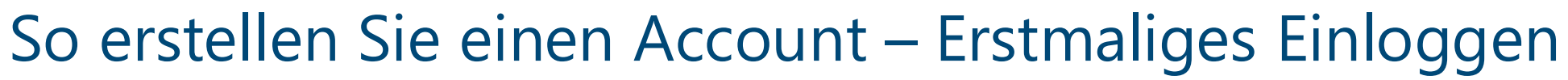

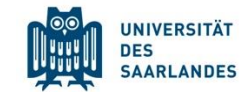

#### Section Questions

|    | Listed below are questions for this section of the prescreen. Please provide a response for every question. If you are given the option to decline to answer a question, then declining to answer is considered a response. |
|----|----------------------------------------------------------------------------------------------------|
| 1. | Wie ist Ihre Händigkeit?                                                                                                    |
|    | 🔿 rechtshändig                                                                                                    |
|    | ⊖ linkshändig                                                                                                    |
|    | O beidhändig                                                                                                    |
|    | O umtrainiert rechtshändig                                                                                                    |
|    | Check this box if you do not want to provide an answer for this question                                                                                                    |
|    | Was ist Ihre Muttersprache                                                                                                    |
|    | ○ Deutsch                                                                                                    |
|    | ○ Französisch                                                                                                    |
|    | ⊖ Englisch                                                                                                    |
|    | ⊖ Andere                                                                                                    |
|    | Check this box if you do not want to provide an answer for this question                                                                                                    |
|    | Record Responses                                                                                                    |

### Wenn Sie Fertig sind, klicken Sie auf "Record Responses"

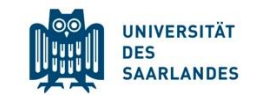

#### System Message: Responses noted.

A summary of your responses is below. If you would like to change any of your responses, this is your only opportunity to do so. After you save the Prescreen, you may not change any of your responses. Click on the response to change your response. If you are satisfied with your responses, you may save the Prescreen now.

#### Save Prescreen

**Response Summary** 

Section 1

Listed below are questions for this section of the prescreen. Please provide a response for every question. If you are given the option to decline to answer a question, then declining to answer is considered a response.

- 1. Wie ist Ihre Händigkeit?
  - Your Response: rechtshändig
- 2. Was ist Ihre Muttersprache
  - Your Response: Deutsch

### Wenn alles korrekt ist, klicken Sie auf "Save Prescreen"

### Für eine Studie anmelden

- 1. Loggen Sie sich ein
- 2. Klicken Sie auf "View Available Studies"

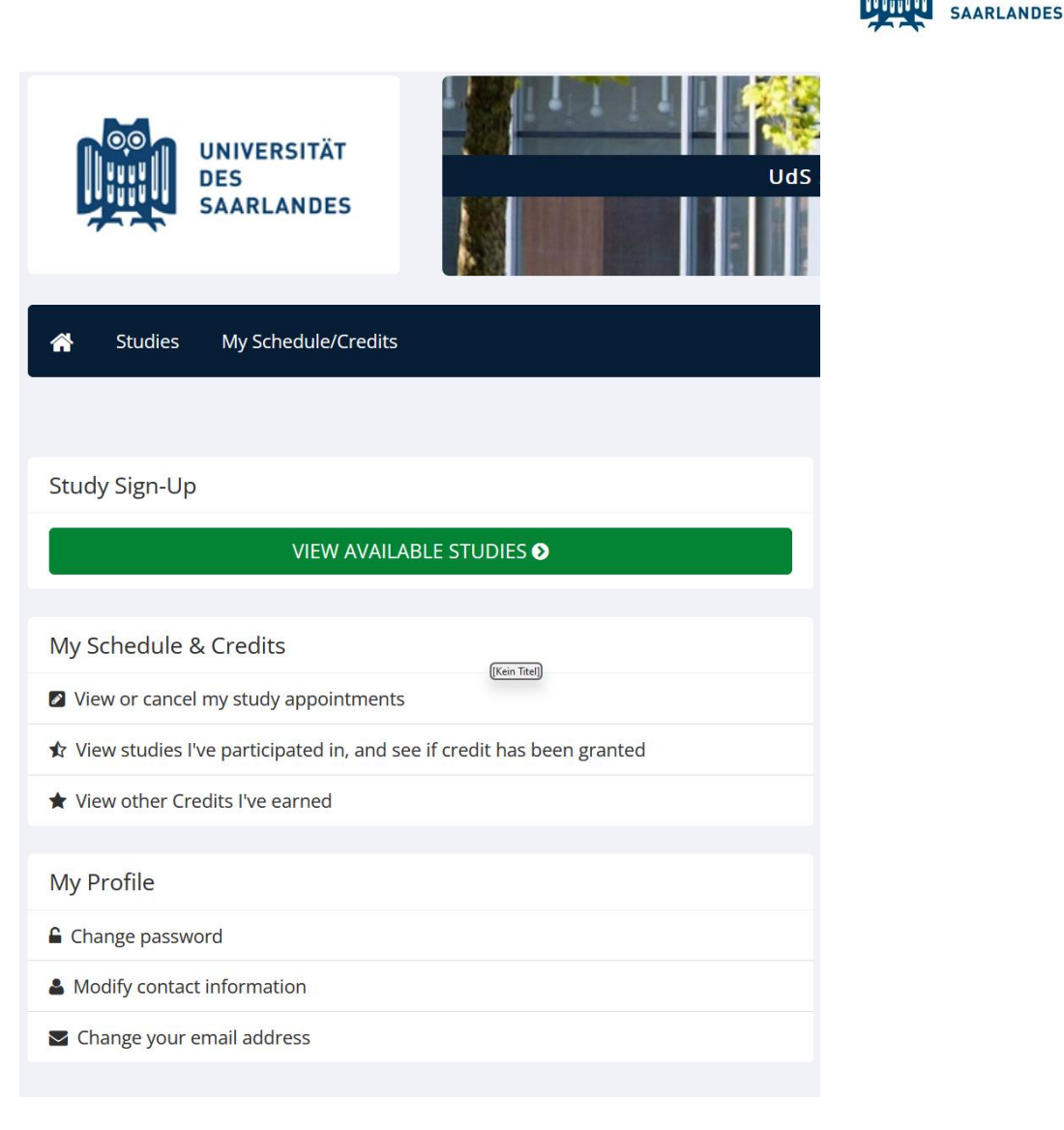

UNIVERSITÄT DES

## Für eine Studie anmelden

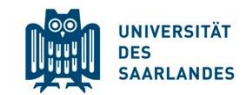

| Currently Viewing: All Studies     |                                            |                            |
|------------------------------------|--------------------------------------------|----------------------------|
|                                    | View studies with available timeslots on : | Thursday, 28 November 2024 |
| Available?                         | Study Information                          | Eligibility                |
| C <sup>a</sup> Timeslots Available | Test<br>(0 Euro) (2-Part Study)            |                            |
|                                    |                                            |                            |

Um einen Termin zu Buchen, klicken Sie auf "Timeslots available". Es öffnen sich automatisch die "Study Information". Diese Studie hat keine Zugangsvoraussetzungen, das Feld "Eligibility" ist leer.

Sie erhalten als Teilnahmevergütung entweder Geld oder Versuchspersonenstunden. Dies wird in der "Study Information" definiert.

### Für eine Studie anmelden - Studieninformationen

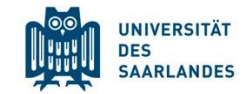

| Study Information      |                                                                                                    |
|------------------------|----------------------------------------------------------------------------------------------------|
| Study Name             | Test                                                                                                    |
| Study Type             | Multi-Part StudyThere are 2 parts. You must sign up for all parts at the same time.Part 2 should be scheduled to occur between 1 and 2 day(s) after Part 1. |
| Pay                    | 0 Euro (Part 1)<br>0 Euro (Part 2)<br>(0 Euro total)                                                                                                    |
| Duration               | 60 minutes (Part 1)<br>60 minutes (Part 2)                                                                                                    |
| Researcher             | Julia Meßmer                                                                                                    |
| Principal Investigator | Julia Meßmer                                                                                                    |
| Deadlines              | Sign-Up: 24 hour(s) before the appointment<br>Cancellation: 24 hour(s) before the appointment                                                               |
|                        |                                                                                                    |
|                        | View Time Slots for This Study                                                                                                    |

### Klicken Sie auf "View Time Slots for This Study"

Klicken Sie auf einen für Sie passenden Termin.

NOTE: This is a 2-part study. Please select a suitable time below for the first part, and you will then be shown the list of eligible times for the other parts, which you must also sign up for now.

| <ul> <li>▲ December, 2024</li> </ul> |         |           |          |        |          |        |
|--------------------------------------|---------|-----------|----------|--------|----------|--------|
| Monday                               | Tuesday | Wednesday | Thursday | Friday | Saturday | Sunday |
| 25                                   | 26      | 27        | 28       | 29     | 30       | 01     |
| 02<br>09:00 - 10:00 �                | 03      | 04        | 05       | 06     | 07       | 08     |

#### **Timeslots for Study**

#### Test - Part 1

#### UNIVERSITÄT DES SAARLANDES

#### 16

#### I≣ List View

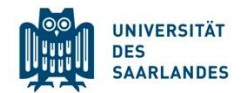

System Message: You must click on the Sign Up button below to complete your sign-up.

Confirm Sign-Up

| Study Name | Test                                                                             |
|------------|----------------------------------------------------------------------------------|
| Date       | 2 December 2024 09:00 - 10:00 (Part 1)<br>3 December 2024 09:00 - 10:00 (Part 2) |
| Location   | A2 4 2.14 (Part 1)<br>ENP EEG1 A2.4 2.19 (Part 2)                                |

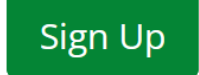

### Bestätigen Sie Ihre Terminbuchung, indem Sie auf "Sign Up" klicken.

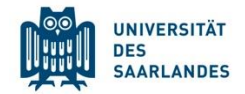

| System Message: Sign-up Successful                               |                                                                                      |
|------------------------------------------------------------------|--------------------------------------------------------------------------------------|
| Your signup has been completed. Please copy down the following i | information:                                                                         |
| Confirm Sign-Up                                                  |                                                                                      |
| Study Name                                                       | Test                                                                                 |
| Date                                                             | 2 December 2024 09:00 - 10:00 (Part 1) ∰<br>3 December 2024 09:00 - 10:00 (Part 2) ∰ |
| Location                                                         | A2 4 2.14 (Part 1)<br>ENP EEG1 A2.4 2.19 (Part 2)                                    |
| Researcher                                                       | Julia Meßmer<br>Email: julia.messmer@uni-saarland.de                                 |
| Principal Investigator                                           | Julia Meßmer                                                                         |
|                                                                  | Studies My Schedule/Credits                                                          |

Klicken Sie auf "My Schedule/ Credits", um Ihre gebuchten Termine zu sehen.

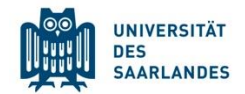

| Credits                                                       |                                                          |                              |                                 |          | 📩 Download |  |
|---------------------------------------------------------------|----------------------------------------------------------|------------------------------|---------------------------------|----------|------------|--|
| Credits Earned: 0 Credits Pending: 0 Credits Requirements: 30 |                                                          |                              |                                 |          |            |  |
|                                                               |                                                          |                              |                                 |          |            |  |
| Study Signups                                                 |                                                          |                              |                                 |          |            |  |
| NOTE: Researchers only                                        | know you by your identity code, which is <b>3046</b> , s | so please use that when corr | esponding with them.            |          |            |  |
| Study                                                         | Time                                                     | Location                     | Status                          | Comments | Cancel?    |  |
| Test - Part 1<br>Payment: 0 Euro                              | 2 December 2024 09:00 - 10:00 🛗                          | A2 4 2.14                    | Awaiting action from researcher |          | ★ Cancel?  |  |
| Test - Part 2<br>Payment: 0 Euro                              | 3 December 2024 09:00 - 10:00 🛗                          | ENP EEG1 A2.4 2.19           | Awaiting action from researcher |          | ★ Cancel?  |  |
|                                                               |                                                          |                              |                                 |          |            |  |

## Hier sehen Sie Ihre gebuchten Termine. Klicken Sie auf "Cancel", um einen Termin zu stornieren.

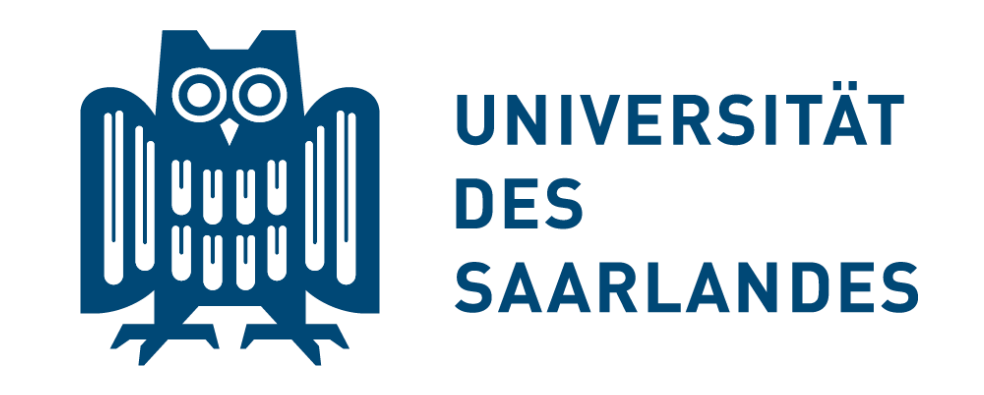

### Thank you for using Sona Systems ©